## pushTAN: Einrichtung in StarMoney

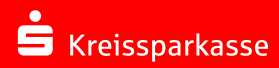

- 1 Die Freischaltung der S-push TAN-Verbindung über die App sollte bereits erfolgt sein.
- 2 Starten Sie StarMoney und klicken Sie auf Kontenliste – Button "**Neues Konto**" und folgen Sie den Beschreibungen auf dem Bildschirm bis zur Auswahl des Sicherheitsmediums.

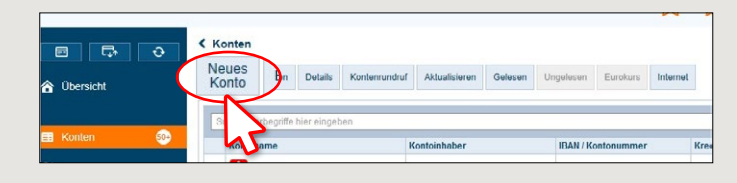

3 Anschließend werden die verfügbaren Sicherungs- verfahren zur Auswahl angeboten. Wählen Sie hier "PIN/TAN" aus und klicken Sie auf "Weiter".

| artenleser Manuell       |                                                                                                    |
|--------------------------|----------------------------------------------------------------------------------------------------|
| Sicherheitsmedium auswah | len                                                                                                    |
| IN/TAN >                 | Wenn Sie von Ihrer Bank oder Sparkasse PIN und TAN erhalten<br>haben, wählen Sie dieses Sicherheitsmedium.<br>Bitte halten Sie die Zugangsdaten für Ihr Konto bereit.                    |
| Kein Sic Pilsmedium      | Sie besitzen kein Sicherheitsmedium für das einzurichtende Konto<br>Bitte beachten Sie, dass das Konto als Offline-Konto angelegt wird.<br>Sie müssen ihre Daten daher manueil einbuchen |
|                          | Zurück Weiter                                                                                                    |

4 Geben Sie nun die Legitimations-ID aus dem Registrierungsbrief ein (alternativ den Anmeldenamen) und bestätigen Sie mit "Weiter".

| artenleser Manuell                                              |                                                                                                    |  |  |  |  |  |  |
|-----------------------------------------------------------------|----------------------------------------------------------------------------------------------------|--|--|--|--|--|--|
| licherheitsmedium auswählen                                     |                                                                                                    |  |  |  |  |  |  |
| PIN/TAN ~                                                       | Wenn Sie von Ihrer Bank oder Sparkasse PIN und TAN erhalten<br>haben, wahlen Sie dieses Sicherheitsmedium.                                                                                 |  |  |  |  |  |  |
|                                                                 |                                                                                                    |  |  |  |  |  |  |
| enutzerdaten erfassen                                           |                                                                                                    |  |  |  |  |  |  |
| Benutzerdaten erfassen<br>Anmeldename                           |                                                                                                    |  |  |  |  |  |  |
| lenutzerdaten erfassen<br>Anmeldename<br>Cein Sicherheitsmedium | Sie besitzen kein Sicherheitsmedium für das einzurichtende Konto.<br>Ditte beschten ßie, dass das Konto als Offline-Konto angelegt wird.<br>Sie müssen ihre Daten daher manuell einbuchen. |  |  |  |  |  |  |

5 Geben Sie die von Ihnen bei der Einrichtung selbst gewählte **Online-Banking-PIN** für pushTAN ein.

Bestätigen Sie die Einrichtung mit "Fertig stellen".

Jetzt ist pushTAN bei allen Konten dieses Kreditinstituts als Sicherheitsmedium hinterlegt.

|                   |         | Neue    | Entfernen          | Details Kor   | tenrundruf | Aktualisieren | Gelesen | Ungelesen | Eurokurs  | Internet |                                    |                   |
|-------------------|---------|---------|--------------------|---------------|------------|---------------|---------|-----------|-----------|----------|------------------------------------|-------------------|
| Ubersicht         |         | - North | * J                |               |            |               |         |           |           |          |                                    |                   |
| . Martin          |         | 30      | ich-Filterbegriffe | hier eingeben | 73         |               |         |           |           |          |                                    |                   |
| Kollien           | <b></b> |         | Kontoname          |               | 1          | Contoinhaber  |         | IBAN / Ko | ntonummer |          | Kreditinstitut                     | Kontoart          |
| * Zahlungsverkehr |         |         | ś                  |               |            |               |         |           |           |          | Kreissparkasse München Stamberg Eb | Bausparkonto      |
| Auswertungen      |         |         | ŝ                  |               |            |               |         |           |           |          | Kreissparkasse München Stamberg Eb | Bausparkonto      |
|                   |         |         | ś                  |               |            |               |         |           |           |          | Kreissparkasse München Starnberg E | Girokonto         |
| 5 Planung         |         |         | 8                  |               |            |               |         |           |           |          | Kreissparkasse München Starnberg E | Kreditkartenkonto |
| Dokumente         |         |         | 8                  |               |            |               |         |           |           |          | Kreissparkasse München Starnberg E | Girokonto         |
| Madalaa           |         |         | 8                  |               |            |               |         |           |           |          | Kreissparkasse München Starnberg E | Kreditkartenkonto |
| , weininge        | ~       |         | Ś                  |               |            |               |         |           |           |          | Kreissparkasse München Starnberg E | Girokonto         |
| 📩 Ausgangskorb    |         |         | <b>6</b>           |               |            |               |         |           |           |          | Kreissparkasse München Stamberg E  | Girokonto         |
|                   |         |         | 8                  |               |            |               |         |           |           |          | Kreissparkasse München Starnberg E | Girokonto         |
|                   |         |         | ŝ                  |               |            |               |         |           |           |          | Kreissparkasse München Starnberg E | Girokonto         |
|                   |         | M       | 8                  |               |            |               |         |           |           |          | Kreissparkasse München Stamberg F  | Girokonto         |

HABEN SIE NOCH FRAGEN ZUM ONLINE-BANKING?

Online-Banking-Support | Telefon 089 23801 2103

ende Informationen zum Online-Banking erhalten Sie unter:

www.kskmse.de/kurzanleitungen

DARÜBER HINAUS ERREICHEN SIE UNS UNTER:

vw.kskmse.de/filialfinder